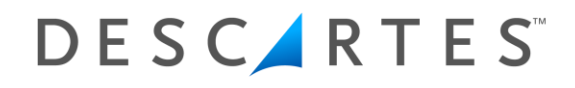

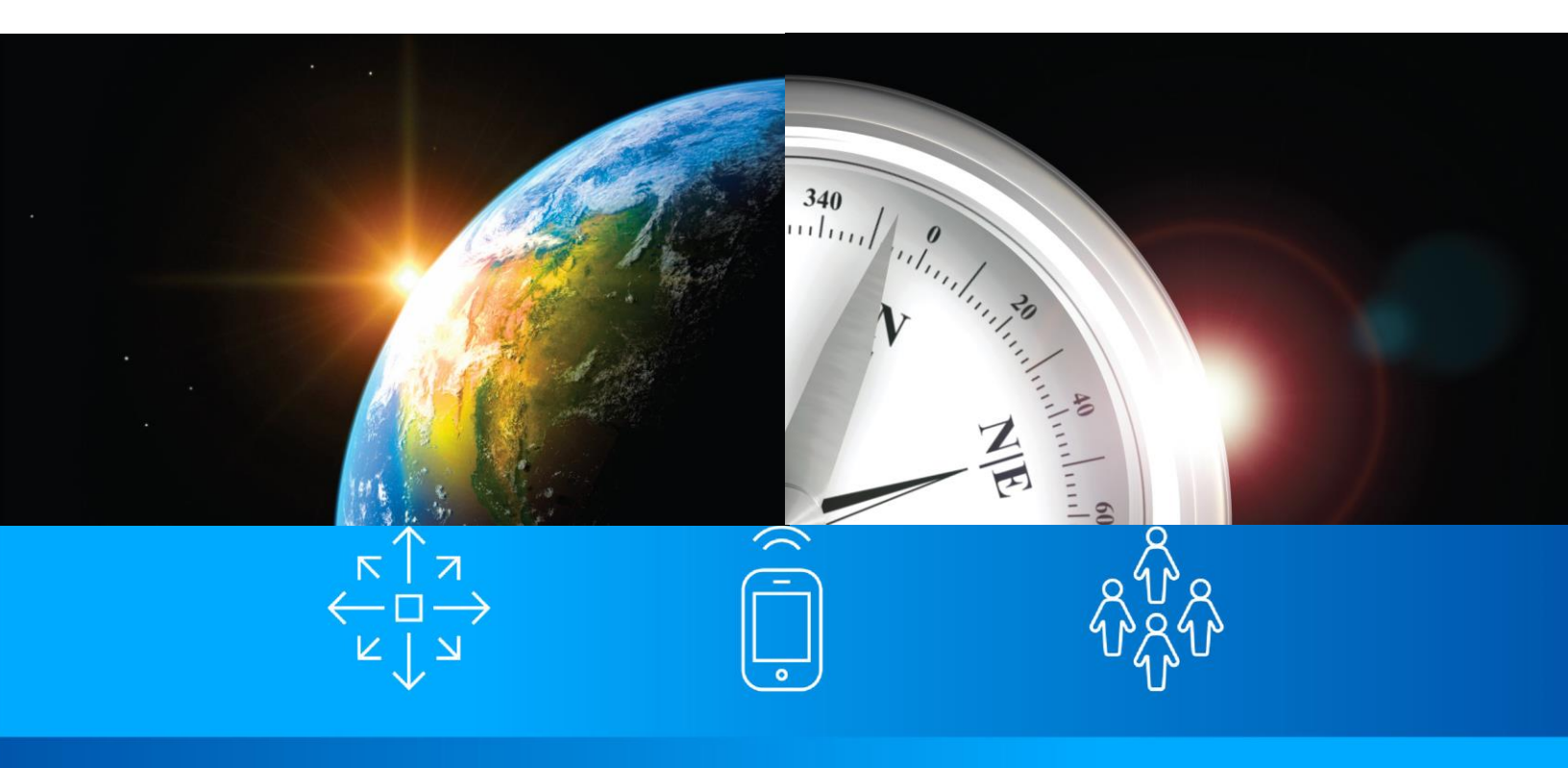

DESCARTES FORWARDER ENTERPRISE & ONEVIEW™

# Web Tracking

Descartes Forwarder Enterprise & OneView<sup>™</sup> Version 1801-1803 2018

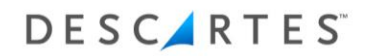

# **Table of Contents**

| Introduction                                  | 3  |
|-----------------------------------------------|----|
| Accessing & Using Web Tracking                | 3  |
| Tracking Shipments                            | 4  |
| Printing & Viewing Shipment Related Documents | 7  |
| Customizing Search Results View               | 8  |
| Creating Spreadsheets with Search Data        | 10 |
| Conclusion                                    | 11 |

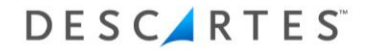

# Introduction

Descartes Forwarder Enterprise & OneView solutions have the capability of tracking client shipments via the Internet. Through a link, <u>http://track.ies.descartes.com</u>, on your Web site to ours, your customers are able to locate shipment status, print documents, update information and request bookings. In order to take advantage of this service, please contact IES and speak to our knowledgeable sales staff.

#### Accessing & Using Web Tracking

To access Web Tracking, open a Web browser (i.e. Microsoft Internet Explorer, Google Chrome, Mozilla Firefox, etc.) and log onto <a href="http://track.ies.descartes.com">http://track.ies.descartes.com</a>. This will open the Login screen:

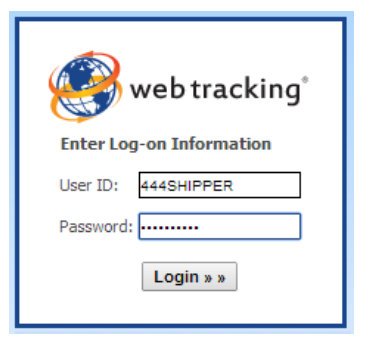

The login screen is provided for security and customization. Each Web Tracking customer is given a three-digit number code for logging into the system. When logging in, the client merely enters the three-digit number plus the Client ID from the Forwarder Enterprise & OneView database (for example: 444SHIPPER). The three-digit code does not change for each client. This login name is also used as the password, but can be edited later for security.

Once the login and password are entered, click the Login button. The client will then be taken to the main Web Tracking search screen:

| 🧐 web                        | tracking®         |                        |                                |             |                        | сниск             |   |
|------------------------------|-------------------|------------------------|--------------------------------|-------------|------------------------|-------------------|---|
| Home                         | Request Admin     | Manage Users User Acti | ivity Map Users Internal Login | ADMINISTRAT | or   ? <u>Help</u>   🗙 | LOGOUT            |   |
| ⊚ <u>Shipment</u> ⊚ Co       | ntainer @ AES ITN |                        |                                |             |                        |                   |   |
| earch » Shipment             |                   |                        |                                |             |                        |                   |   |
| Search Options<br>Search by: | File #            | Shipper:               | Reference:                     |             | Module:                | All               | • |
| Value:                       |                   | Commodity:             | Origin:                        |             | Status:                | Requires Module - | • |
| Date Type:                   | ETA 🔻             | Consignee:             | Country:                       | T           | Layout:                | CHB TEST          | ۲ |
|                              |                   | Pieces:                | Destination:                   |             | Max Records:           | 1000 (DEFAULT)    | ۲ |
| Dates From:                  |                   |                        |                                | •           |                        | Browse            | • |
| Dates From:<br>Dates To:     |                   | Carrier:               | Country:                       |             | Output:                |                   |   |

This Web Tracking screen can be customized depending on the customer's preferences. A company logo, company colors and welcome message can replace the default branding shown above.

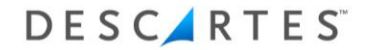

#### **Tracking Shipments**

The main Web Tracking page allows users to search shipments separately from equipment or order numbers. Search capabilities have been expanded and separated rather than grouped into one multi-purpose search engine. When first logging into Web Tracking, the main screen defaults to the Shipment search filter. To search for a particular shipment, enter the search criteria within the first tab:

| arch Options                      |            |            |              |   |              |                   |
|-----------------------------------|------------|------------|--------------|---|--------------|-------------------|
| Search by:                        | File #     | Shipper:   | Reference:   |   | Module:      | All               |
| Value:                            | 123456     | Commodity: | Origin:      |   | Status:      | Requires Module - |
| Date Type:                        | ETA 🔻      | Consignee: | Country:     | • | Layout:      | CHB TEST          |
| Dates From:                       | 04/01/2014 | Pieces:    | Destination: |   | Max Records: | 1000 (DEFAULT)    |
| Dates To:                         | 05/19/2014 | Carrier:   | Country:     | • | Output:      | Browse            |
| Dates To:<br>te Formats: 01/10/20 | 05/19/2014 | Carrier:   | Country:     | • | Output:      | Browse            |

The Shipment Search screen allows users to search by different reference numbers (i.e. File Number, Master Bill, House Bill, P.O. Number, etc.). The user can enter a specific date range, filter by module (Import, Ocean Export, etc.) or search for a certain shipper, commodity, or consignee. Sort and layout options give flexibility on data presentation. When finished entering any desired search filters, click the "Search Shipment(s)" button.

Once the search results appear, the user is given a listing of all files pertaining to the search criteria entered.

| arch Results     |          |           |              |          |                   |                    |             |               |
|------------------|----------|-----------|--------------|----------|-------------------|--------------------|-------------|---------------|
| Generate Excel R | Report   |           |              |          |                   |                    |             |               |
| ile Num          | ETA      | File Type | Port Of Load | ETD      | Port Of Discharge | Conveyance         | Status Code | Action        |
| CTIMP            | 05-02-14 | Shipment  |              | 05-01-14 |                   |                    |             | Update Status |
| EST FILE 123     | 02-15-14 | Shipment  | DAC          | 01-30-14 | AGUADULCE, PA,    | DEPPE TEXAS 123VOY |             | Update Status |
| ANNEWTECT        | 07-15-13 | Shinment  |              | 06-27-13 |                   | DEPPE TEXAS ESD    |             | Undate Status |

The client can access a specific shipment by clicking the link in the Reference Number column. When the link is clicked, the shipment details can be viewed.

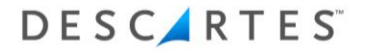

| • <u>General Info</u><br>Mode: Ocean                   | Contents<br>Import   Status: N/ | <u>Status</u> • Purchase<br>'A   Latest Event: | e Order<br>N∕A | • <u>Documents</u> • <u>Re</u> | <u>eferences</u> |                                                     |                 |
|--------------------------------------------------------|---------------------------------|------------------------------------------------|----------------|--------------------------------|------------------|-----------------------------------------------------|-----------------|
| References:                                            |                                 | Dates:                                         |                | Places:                        |                  | Quantities:                                         |                 |
| File#:                                                 | TEST FILE 123                   | Cargo Rec'd Date:                              |                | Place of Receipt:              |                  | Commodity:                                          |                 |
| Master#:                                               | TEST MBL                        | Sailed/Flt. Est. Date:                         | 01-30-14       | Port/Airport of Load:          | DHAKA, BD,       | Pieces:                                             | 0               |
| House#:                                                | TEST HBL                        | Actual Depart. Date:                           | -              | Port/Airport of Dischrg.:      | AGUADULCE, PA,   | Packages/Units:                                     | 0               |
| Forwarder Ref#:                                        |                                 | Port/Airport ETA:                              | 02-15-14       | Place of Delivery:             | BRAKE, DE,       | Kgs:                                                | 0.00            |
| Broker Ref#:                                           |                                 | Actual Arrival Date:                           | -              | Cargo Location:                |                  | Lbs:                                                | 0.00            |
| Customs Entry#:                                        |                                 | Cleared:                                       |                | OBL Required:                  | YES              | CBM:                                                | 0.000           |
| Customer Ref#:                                         | CUST REFERENCE 123              | Last Free Day:                                 |                | Delivery Address:              |                  | CFT:                                                | 0.00            |
| Inbond#:                                               |                                 | Expected G.O. Date:                            | 03-03-14       |                                |                  |                                                     |                 |
| Carrier:                                               | CARRIER 2                       | Inland ETA:                                    | 02-16-14       |                                |                  |                                                     |                 |
| Entry Type:                                            |                                 | Door ETA:                                      | -              |                                |                  |                                                     |                 |
| Vessel/Voyage:                                         | DEPPE TEXAS 123VOY              |                                                |                |                                |                  |                                                     |                 |
| Account:                                               |                                 | Shipper:                                       |                | Consignee:                     |                  | Notify:                                             |                 |
| B&F SHOES<br>INC<br>557 FULTON STRI<br>RAMSEY, NJ 0744 | EET<br>16-                      | M & J CONTAINERS<br>, 114340000 -              |                | IAC INDIAN-                    |                  | NAAS<br>SEAN@IESLTD.COMJFI<br>BUILDING 86<br>91748- | K INT'L AIRPORT |

From here, the user is able to view container information, check status and print documents. If the shipment has containers associated, the user can click the "Contents" tab (circled in red in the illustration above) to view detailed container information.

| <u>General Info</u> • <u>Contents</u> •  | <u>Status</u> • | Purchase Ord | <u>ler • D</u> e | ocuments • F | References    |            |          |        |
|------------------------------------------|-----------------|--------------|------------------|--------------|---------------|------------|----------|--------|
| Container Size/Type                      | Seal 1          | Seal 2       | Seal 3           | Pieces Pck   | ig Lbs        | Kgs        | CFT      | СВМ    |
| KKFU7170352 40                           |                 |              |                  | 46 (         | 789.000       | 357.890    | 123.0000 | 3.4830 |
| Event Information                        |                 |              |                  |              |               |            |          |        |
| Event                                    |                 | Date         | Time             | Container    | Place         |            | Cor      | nment  |
| Completed Unloading at Delivery Location |                 | 06-27-14     | 10:21            | KKFU7170352  |               |            | TEST     |        |
| On-Hire Container                        |                 | 06-17-13     | 10:24            | KKFU7170352  |               |            |          |        |
| Arrived at Customs                       |                 | 06-17-13     | 10:24            | KKFU7170352  |               |            |          |        |
| Pick-up Appointment Secured              |                 | 06-17-13     | 10:23            | KKFU7170352  | ARDAL, NO,    |            |          |        |
| Departed Terminal Location               |                 | 06-17-13     | 10:23            | KKFU7170352  | ALCAN, US, AK |            |          |        |
| oaded on Rail                            |                 | 06-17-13     | 10:23            | KKFU7170352  | AIRWAY HEIGH  | TS, US, WA |          |        |
| Empty Committed                          |                 | 06-17-13     | 10:22            | KKFU7170352  | AIKEN, US, SC |            |          |        |
| Shipment Has Been Reconsigned            |                 | 06-17-13     | 10:22            | KKFU7170352  |               |            |          |        |
| Departed Pickup Location                 |                 | 06-17-13     | 10:22            | KKFU7170352  | ABINGDON, US, | VA         |          |        |
| Attempted Delivery                       |                 | 06-17-13     | 10:22            | KKFU7170352  | AALBORG, DE,  |            |          |        |
| oaded on Truck                           |                 | 06-17-13     | 10:21            | KKFU7170352  |               |            |          |        |
| Container Cargo Information              |                 |              |                  |              |               |            |          |        |
| Pieces Piece Type                        | Packages        | De           | escription       | Lbs          | Kgs           | CFT        | C        | вм     |
| 46 PIECE                                 | 0               | TEX          | TILES            | 789.000      | 357.890       | 123.000    | 0 3.     | 4830   |

The "Contents" screen shows a general summary of all containers on that particular file as well as completed events linked to the contents/containers. To view more detailed container information, users can click the container number (circled in red in the illustration above).

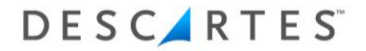

| Contents •                                                   | Purchase Orde         | er o SKU                 | • Inv Trac                              | <u>k</u>  |                               |                                        |        |         |          |     |          |
|--------------------------------------------------------------|-----------------------|--------------------------|-----------------------------------------|-----------|-------------------------------|----------------------------------------|--------|---------|----------|-----|----------|
| Container Conte                                              | nts                   |                          |                                         |           |                               |                                        |        |         |          |     |          |
| File #                                                       | Maste                 | er Bill                  | House Bill                              | Vessel    |                               | Voyage                                 | Pckgs. | POL     | ETD      | POD | ETA      |
| DANNEWTEST1                                                  | DANNE                 | WTEST                    |                                         | DEPPE TEX | (AS                           | FSD                                    | 0      |         | 06-27-13 |     | 07-15-13 |
| Associated Parti                                             | es                    |                          |                                         |           |                               |                                        |        |         |          |     |          |
| Account                                                      |                       | Ship                     | per                                     |           | Cons                          | signee                                 |        |         | Notify   |     |          |
| D&F PRINT SERVICE<br>560 WINDY POINT I<br>GLENDALE HTS, IL 6 | ES<br>DR<br>501390000 | B&F<br>INC<br>557<br>RAM | SHOES<br>FULTON STREET<br>SEY, NJ 07446 |           | B&F S<br>INC<br>557 F<br>RAMS | SHOES<br>FULTON STREE<br>SEY, NJ 07446 | π      |         |          |     |          |
| ontainer Detail                                              | s                     |                          |                                         |           |                               |                                        |        |         |          |     |          |
| Size/Type                                                    | Seal 1                | Seal 2                   | Seal 3                                  | Pcs.      | Pckgs.                        | Lbs.                                   |        | Kgs.    | CFT      |     | СВМ      |
|                                                              |                       |                          |                                         | 46        | 0                             | 789.000                                |        | 357,890 | 123.0000 |     | 3 4830   |

Details of the file's container and commodity information appear. As with the previous screens covered, users are able to print this information by clicking the "Print" icon on their web browser. To return to the file details, click on the "File #" link (circled in red above).

Other view screens are available to provide more information on the shipment as well. The "Status", "Purchase Order" and "References" tabs provide other details of the shipment.

| General Info          | • <u>Contents</u> • <u>Status</u> | • Pun | <u>chase Order</u> | • <u>D</u> e | ocuments | References  |          |          |        |
|-----------------------|-----------------------------------|-------|--------------------|--------------|----------|-------------|----------|----------|--------|
| Container             | Size/Type                         | Seal  | Pieces             | Pac          | ages     | Lbs         | Kgs      | CFT      | СВМ    |
| KKFU7170352           | 40                                |       | 46                 |              | 0        | 789.000     | 357.890  | 123.0000 | 3.4830 |
| Event                 |                                   |       | Date               |              | Time     | Container   | Place    | Co       | mment  |
| D - Completed Unload  | ling at Delivery Location         |       | 2014-0             | 6-27         | 10:21    | KKFU7170352 |          | TES      | т      |
| ON - On-Hire Containe | er                                |       | 2013-0             | 6-17         | 10:24    | KKFU7170352 |          |          |        |
| K - Arrived at Custom | s                                 |       | 2013-0             | 6-17         | 10:24    | KKFU7170352 |          |          |        |
| XA - Pick-up Appointm | ent Secured                       |       | 2013-0             | 6-17         | 10:23    | KKFU7170352 | NOAAN    |          |        |
| P - Departed Terminal | Location                          |       | 2013-0             | 6-17         | 10:23    | KKFU7170352 | ALCAN A  | <        |        |
| AL - Loaded on Rail   |                                   |       | 2013-0             | 6-17         | 10:23    | KKFU7170352 | AIRWAY   | WA       |        |
| MT - Empty Committee  | d                                 |       | 2013-0             | 6-17         | 10:22    | KKFU7170352 | AIKEN SC | :        |        |
| AI - Shipment Has Bee | en Reconsigned                    |       | 2013-0             | 6-17         | 10:22    | KKFU7170352 |          |          |        |
| AF - Departed Pickup  | Location                          |       | 2013-0             | 6-17         | 10:22    | KKFU7170352 | ABINGDO  | N        |        |
| AH - Attempted Delive | ery                               |       | 2013-0             | 6-17         | 10:22    | KKFU7170352 | DKAAL    |          |        |
| AM - Loaded on Truck  |                                   |       | 2013-0             | 6-17         | 10:21    | KKFU7170352 |          |          |        |

| • <u>General</u> | <u>Info</u> • • | <u>Contents</u> | • <u>Status</u>   | • Purchase Ord  | ler D          | ocument | <u>s • Refere</u> | nces |                    |                 |            |          |
|------------------|-----------------|-----------------|-------------------|-----------------|----------------|---------|-------------------|------|--------------------|-----------------|------------|----------|
| P.O. Shipn       | ent Infor       | mation          |                   |                 |                |         |                   |      |                    |                 |            |          |
| PO#              | Supplier        | Inl.Freight     | Inl.Carrier       | Inv.#           | Inv.Date       | Inv.Amt | Part#             | Qty  | SN                 | Gross<br>Weight | Vol.Weight | Case#    |
| PONUMBER 1       | SUP<br>COMMENT  | \$456.00        | INLAND<br>CARRIER | INVOICENUMBER 1 | 2014-05-<br>15 | 456.00  | PARTNUMBER 1      | 1    | SERIAL<br>NUMBER   | 456.000         | 233.000    | CASENUM  |
| PONUMBER 2       |                 | \$546.00        | INLAND2           | INVOICENUMBER2  | 2014-05-<br>16 | 423.00  | PARTNUMBER2       | 21   | SERIAL<br>NUMBER 2 | 3213.000        | 46.000     | CASENUM2 |

| <ul> <li><u>General Info</u></li> </ul> | <u>Contents Status Purchase Order</u> • | Documents <u>References</u> |          |
|-----------------------------------------|-----------------------------------------|-----------------------------|----------|
| Code                                    | Description                             | Value                       | <b>A</b> |
| CI                                      | Customer Invoice Number                 | INVOICENUMBER 1             |          |
| CI                                      | Customer Invoice Number                 | INVOICENUMBER2              |          |
| CR                                      | Customer Reference                      | DANCUSTREF                  |          |
| PN                                      | Part Number                             | PARTNUMBER 1 DESCRIPTION    |          |
| PN                                      | Part Number                             | PARTNUMBER 1 DESCRIPTION    |          |
| PN                                      | Part Number                             | PARTNUMBER2 DESCRIPTION2    |          |
| PN                                      | Part Number                             | PARTNUMBER2 DESCRIPTION2    | -        |

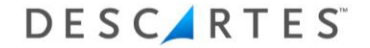

### **Printing & Viewing Shipment Related Documents**

The Client can print documents from the Shipment Detail screen by clicking the Documents tab from the Shipment screen.

| ill Down » Shipment » File # DANNEWTEST1 » <u>General Info</u> |                                |                                                                                          |                           |                                                                                               |  |  |  |  |  |
|----------------------------------------------------------------|--------------------------------|------------------------------------------------------------------------------------------|---------------------------|-----------------------------------------------------------------------------------------------|--|--|--|--|--|
|                                                                |                                |                                                                                          | _                         |                                                                                               |  |  |  |  |  |
| General Info                                                   | • <u>Contents</u> • <u>Sta</u> | atus • <u>Purchase Ord</u>                                                               | er 🔹 <u>Docu</u>          | nents <u>References</u>                                                                       |  |  |  |  |  |
| Mode: Ocean I                                                  | mport   Status: N/A            | Latest Event: N/A                                                                        |                           |                                                                                               |  |  |  |  |  |
| <b>P</b> (                                                     |                                | Dele                                                                                     |                           | pl                                                                                            |  |  |  |  |  |
| References:                                                    |                                | Dates:                                                                                   |                           | Places:                                                                                       |  |  |  |  |  |
|                                                                |                                |                                                                                          |                           |                                                                                               |  |  |  |  |  |
| File#:                                                         | DANNEWTEST1                    | Cargo Rec'd Date:                                                                        |                           | Place of Receipt:                                                                             |  |  |  |  |  |
| File#:<br>Master#:                                             | DANNEWTEST1<br>DANNEWTEST      | Cargo Rec'd Date:<br>Sailed/Flt. Est. Date:                                              | 06-27-13                  | Place of Receipt:<br>Port/Airport of Load:                                                    |  |  |  |  |  |
| File#:<br>Master#:<br>House#:                                  | DANNEWTEST1<br>DANNEWTEST      | Cargo Rec'd Date:<br>Sailed/Flt. Est. Date:<br>Actual Depart. Date:                      | 06-27-13<br>-             | Place of Receipt:<br>Port/Airport of Load:<br>Port/Airport of Dischrg.:                       |  |  |  |  |  |
| File#:<br>Master#:<br>House#:<br>Forwarder Ref#:               | DANNEWTEST1<br>DANNEWTEST      | Cargo Rec'd Date:<br>Sailed/Flt. Est. Date:<br>Actual Depart. Date:<br>Port/Airport FTA: | 06-27-13<br>-<br>07-15-13 | Place of Receipt:<br>Port/Airport of Load:<br>Port/Airport of Dischrg.:<br>Place of Delivery: |  |  |  |  |  |

Keep in mind that in order to print documents in Web Tracking, the client must have Adobe Acrobat Reader installed on their computer.

| pment » Drill Down » File # WWWEBT            | RACK » <u>Documents</u>                   |                                    |      | <u>« Back</u> |
|-----------------------------------------------|-------------------------------------------|------------------------------------|------|---------------|
| <u>General Info</u> <u>Contents</u> <u>St</u> | a <u>tus</u> • Purchase Order • <u>Do</u> | <u>cuments</u> • <u>References</u> |      |               |
| Document                                      | Create Date                               | Pages                              | View | *             |
| EXAMPLE 1                                     |                                           |                                    | View |               |
| EXAMPLE 2                                     |                                           |                                    | View |               |
| NEW DELIVERY ORDER TO WEB                     |                                           |                                    | View |               |
| bl                                            |                                           |                                    | View |               |
|                                               |                                           |                                    |      |               |
|                                               |                                           |                                    |      |               |
|                                               |                                           |                                    |      | -             |
|                                               |                                           |                                    |      |               |
| Create Zip                                    |                                           |                                    |      |               |
|                                               |                                           |                                    |      |               |
|                                               |                                           |                                    |      |               |

After clicking on the Documents tab, the user is given an option to print available documents (according to Truvis imaging permissions) from a convenient list. Once a document is selected, the user can click the View link to display the document. When the client clicks on the View button, Adobe Acrobat Reader is automatically launched and the document (i.e. Air Waybill, B/L, etc.) is displayed on the screen.

# DESCARTES

| Control Discourse Control of Addition of Addition | EXPORTER<br>DDDDDDDDDDDDDDDDDDDDD<br>SSSSS | DDD                                                                                                    |                                                                                                    | DATE<br>07/17/12                                                                  | PAGE<br>OUR REF. NO. (BROKER REF.  | <u>'</u> |  |
|----------------------------------------------------------------------------------------------------|--------------------------------------------|----------------------------------------------------------------------------------------------------|----------------------------------------------------------------------------------------------------|-----------------------------------------------------------------------------------|------------------------------------|----------|--|
| BL OR MARING:       VESSEL MARE       COMMERT       1001 OF MARING         WWWEETRACK       AAL       User mergan       LOOK SOLATION OF MARING INFORMATING ORDER MARING INFO         If #       WARE IN COMMERT       LOOK SOLATION OF MARING INFORMATING ORDER MARING INFO         If #       WARE INFO       Marine Info         If #       WARE INFO       Marine Info         If #       WARE INFO                                                                                                    |                                            |                                                                                                    |                                                                                                    | 13 Del                                                                            | ivery Order                        |          |  |
| USA     LART FREE Exit       IF #     Models No.       IF #     Models No. <th>BA. OR AWE NO.<br/>WWWEBTRACK</th> <th>VESSEL NAME<br/>AAJ</th> <th>CARRER<br/>M&amp;JCONTA</th> <th>FLISHT/ VOYAGE #</th> <th>PORT OF UNLADING</th> <th></th> <th></th>                                                                                                    | BA. OR AWE NO.<br>WWWEBTRACK               | VESSEL NAME<br>AAJ                                                                                       | CARRER<br>M&JCONTA                                                                                                    | FLISHT/ VOYAGE #                                                                  | PORT OF UNLADING                   |          |  |
| PODEFROOM     DELAGE TO     RETURN TO       DODECODDODODODODODODODOD     RETURN TO     RETURN TO       Special Instructions:     Remarks:       Hazardous No Booking # WWWEETRACK       NO. OF PKGS.       DESCRIPTION OF ARTICLES, SPECAL MARKS & EXCEPTIONS       VENUE     VENUE       SL #     VENUE       VENUE     0.00 LB       0.00     UNE State Holdsonopoologo       0.00     INE State Holdsonopoologo       0.00     INE State Holdsonopool                                                                                                    | п.                                         | ETA                                                                                                    | LAST FREE DAY<br>HAWB NO.                                                                                                    | LOCAL DELIVERY OR TRAV                                                            | SFER BY (DELIVERY ORDER ISSUED TO) |          |  |
| Hazardous No Booking # WWWEBTRACK HO. OF PKGS. DESCRIPTION OF ARTICLES, SPECUL MURISS & EXCEPTIONS WEBTRACK HO. OF PKGS. 4 WEHCLE VKHOGGGGGGGGGGGGGGG  6 0.00 NG 0.00 Tile State-International Tests 1 EST 1 EXT 1 EX 1 EX                                                                                                    | SSSS                                       | 0000000                                                                                                  | Re                                                                                                    | marks:                                                                            |                                    |          |  |
| e Number DODOD<br>Titub State-HOHPHINHHOHPHINHHOHPH<br>UN 1245, TESTI TEST3 TEST3 TEST3<br>CLASS, I/O III, TLASHPONT: 3 degrees F<br>EMERGENCY CONTACT:                                                                                                    | NO. OF PKGS.<br>SL#                        | DESCRIPTION OF ART<br>4 VEHICLE<br>VEHICLE VIN:GGG<br>Title Nun<br>0.00 Untel State<br>CLASS 1<br>EMERGE | Ha<br>TICLES, SPECIAL MARI<br>E<br>GGGGGGGGGGGGG<br>nber:DDDDDD<br>bc:HHIHHHHHHHHH<br>5, TEST1 TEST2 TES<br>bc:HHIHHHHHHHHHHH<br>5, TEST1 TEST2 TES<br>1, PG III, FLASHPOINT<br>ENCY CONTACT: | IZARDOUS NO Bookin<br>KS& EXCEPTIONS<br>HHHH<br>ST3 TEST4 TEST,<br>1: 8 degrees F | WWWEBTRACK                         |          |  |
|                                                                                                    | <u> </u>                                   | e Numbe<br>Title Stat<br>UN 1234<br>CLASS 1<br>EMERGE                                                    | N:DDDDDD<br>to:HHHHHHHHHHH<br>5, TEST1 TEST2 TES<br>1, PG III, FLASHPOINT<br>ENCY CONTACT:                                                                                                    | HHHH<br>ST3 TEST4 TEST,<br>f:8 degrees F                                          |                                    | _        |  |

If the client has proper security permissions, they can print documents from the new tab that opens, using Adobe Reader. After printing, the client would then close the Adobe Reader browse tab to continue using Web Tracking.

#### **Customizing Search Results View**

In addition to utilizing the search fields to retrieve data, that data is able to be organized in the results view. The column headings produced in the search results can be customized to allow users to see only relevant column headings as well as re-arranging the column headings. This customized view can be created through the Admin tab.

|                                                                                                    |                                                                       |                                                           |                                   |                                 | C           |
|----------------------------------------------------------------------------------------------------|-----------------------------------------------------------------------|-----------------------------------------------------------|-----------------------------------|---------------------------------|-------------|
| Home Request                                                                                             | Admin Manage                                                          | Users User Activity Maj                                   | p Users Internal Logins           | ✓ ADMINISTRATOR   ? <u>HELP</u> | × <u>LO</u> |
| rowse Views     Add/Edit B                                                                               | vrowse View(s) 🛛 🛛 Manage Carrier                                     | rs                                                        |                                   |                                 |             |
| in » List of Available Brov                                                                              | vse Views                                                             |                                                           |                                   | <u>« Back</u>                   |             |
|                                                                                                    |                                                                       |                                                           |                                   |                                 |             |
|                                                                                                    |                                                                       |                                                           |                                   |                                 |             |
| ip: The Browse View functionalit                                                                         | y is a powerful tool that allows you to                               | control what data can be viewed by Ex                     | cternal Users.                    |                                 |             |
| ip: The Browse View functionalit<br>Current Browse Views                                                 | y is a powerful tool that allows you to                               | control what data can be viewed by Ex                     | kternal Users.                    |                                 |             |
| ip: The Browse View functionalit<br>Current Browse Views<br>Shipment Browse View                         | y is a powerful tool that allows you to<br>CHUCK 1                    | control what data can be viewed by Ex<br>638638           | tternal Users.<br>Delete          |                                 |             |
| ip: The Browse View functionalit<br>Current Browse Views<br>Shipment Browse View<br>Shipment Browse View | y is a powerful tool that allows you to<br>CHUCK <u>1</u><br>CHB TEST | control what data can be viewed by Ex<br>638638<br>638638 | ternal Users.<br>Delete<br>Delete |                                 |             |

The browse views previously created will be listed, along with options to Add/Edit Browse Views. To create a new Browse View, click "Add/Edit Browse View(s)". To update an already created Browse View, click one of the browse views listed.

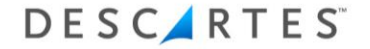

| New Browse View                     |                                                                                                    | <u>« Ba</u>                     |
|-------------------------------------|----------------------------------------------------------------------------------------------------|---------------------------------|
| Use this page to add or edit what o | ata External Users can View. You can then assign a 'View' to a particular UserID, or multiple UserID's. Once | e applied, this tool allows you |
| ither reveal information as needed  | or keep it confidential.                                                                                     |                                 |
| Custom Browse View »                |                                                                                                    |                                 |
| Select Browse View Type:            | Shipment •                                                                                                   |                                 |
| Module:                             | All                                                                                                    |                                 |
| Detail Level:                       | Shipment                                                                                                    |                                 |
| Browse View Name:                   | NEW TEST VIEW                                                                                                |                                 |
| Sava                                | Depat Values                                                                                                 |                                 |

Choose the Browse View type (defaults to Shipment). There are drop-down menus available to customize the browse view. Choose the module in which the browse view will be used for (Air Export, Air Import, Ocean Export, CHB, etc.). Next, choose the Detail Level in which the data will display (Shipment or Container level). Lastly, give the new layout a name and click "Save" to start creating the layout.

The new browse layout will then be available to add columns, listed with all the other browse layouts. Click the new layout to add columns.

| ustom Browse View » <u>NEW TI</u> | ST VIEW                                                 |  |
|-----------------------------------|---------------------------------------------------------|--|
| Select Browse View Type:          | SHIPMENT                                                |  |
| Module:                           | All                                                     |  |
| Detail Level:                     | Shipment •                                              |  |
| Browse View Name:                 | NEW TEST VIEW Rename the Browse View as needed          |  |
| Save                              | Reset Values Assign Mutiple Clients to this Browse View |  |
| Add on Edit Fields in the S       |                                                         |  |
| Add Field(s) to Browse View       | HIPMENT TADIE                                           |  |
|                                   |                                                         |  |
| Select a Table:                   | SHIPMENT                                                |  |
| Select a Field:                   | Select One                                              |  |
| Add Field                         |                                                         |  |
|                                   |                                                         |  |

Select the table to choose where the data will come from. The drop-down list for the tables has a lot of options to choose from. Next, select a field from the drop-down list containing information fields that will serve as the layout's column headers. Click "Add Field" to add it to the layout.

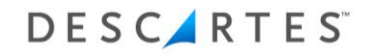

| Module:                            | Cut Off Date<br>Delivery Address                        | * | <b>T</b>                                   |
|------------------------------------|---------------------------------------------------------|---|--------------------------------------------|
| Detail Level:                      | Delivery/Inland ETA<br>Door ETA                         |   | <b>T</b>                                   |
| Browse View Name:                  | ETA<br>ETD<br>File Num                                  |   | Rename the Browse View as needed           |
| Save                               | File Id<br>File Num<br>File Type<br>Forwarder Reference |   | Assign Mutiple Clients to this Browse View |
| Add or Edit Fields in the <u>S</u> | Freetime Ends<br>House Bill                             |   |                                            |
| Add Field(s) to Browse View        | Inland ETA<br>Master Bill                               |   |                                            |
| Select a Table:                    | Module<br>Notify<br>Pieces<br>Place Of Delivery         | • | T                                          |
| Select a Field:                    | Select One                                              | ۲ |                                            |
|                                    |                                                         |   |                                            |

Repeat the Table and Field selection process until all columns needed are added to the layout and click "Save" to save the layout.

| ds Currently D | isplayed » <u>NEW TEST VIEW</u> | <b>-</b>   | 99. <sup>1</sup> . |               |
|----------------|---------------------------------|------------|--------------------|---------------|
| Order          | Field Name                      | Table Name |                    |               |
| <b>☆</b> ♥     | File Num                        | Shipment   | Replace/Update     | Delete        |
| <b>☆</b> ♥     | File Type                       | Shipment   | Replace/Update     | <u>Delete</u> |
| <b>☆</b> ♥     | Shipper                         | Shipment   | Replace/Update     | Delete        |
| <b>☆</b> ₽     | Consignee                       | Shipment   | Replace/Update     | <u>Delete</u> |
| <b>☆</b> ♥     | ETA                             | Shipment   | Replace/Update     | <u>Delete</u> |
| <b>☆</b> ♥     | ETD                             | Shipment   | Replace/Update     | Delete        |
| <b>☆</b> ₽     | Port Of Load                    | Shipment   | Replace/Update     | <u>Delete</u> |
| <b>☆</b> ♥     | Port Of Discharge               | Shipment   | Replace/Update     | <u>Delete</u> |
| <b>☆ ₽</b>     | Status Code                     | Shipment   | Replace/Update     | Delete        |

When the layout is complete, it will be available to be used in the search filter.

| earch Options          |                             |            |              |         |              |                            |
|------------------------|-----------------------------|------------|--------------|---------|--------------|----------------------------|
| Search by:             | File #                      | Shipper:   | Reference:   |         | Module:      | All                        |
| Value:                 |                             | Commodity: | Origin:      |         | Status:      | Requires Module            |
| Date Type:             | ETA 🔻                       | Consignee: | Country:     | ▼       | Layout:      | (default)                  |
| Dates From:            |                             | Pieces:    | Destination: |         | Max Records: | CHB TEST                   |
| Dates To:              |                             | Carrier:   | Country:     | <b></b> | Output:      | CONTAINER<br>NEW TEST VIEW |
| ate Formats: 01/10/201 | 0   01-10-2010   01 10 2010 |            |              |         |              | 7                          |
| Search Shipment(       | s)                          |            |              |         | ✓ Clear Sea  | arch Parameters            |

#### **Creating Spreadsheets with Search Data**

When custom search result layouts are use when searching for Web Tracking data, users are able to create their own spreadsheets with those layouts.

| Search Results      |                                        |           |                |               |          |                |                               |               |  |
|---------------------|----------------------------------------|-----------|----------------|---------------|----------|----------------|-------------------------------|---------------|--|
| Generate Excel R    | teport                                 |           |                |               |          |                |                               |               |  |
| File Num            | ETA                                    | File Type | Shipper        | Consignee     | ETD      | Port Of Load   | Port Of Discharge Status Code | Action        |  |
| ACTIMP              | 05-02-14                               | Shipment  |                |               | 05-01-14 |                |                               | Update Status |  |
| TEST FILE 123       | 02-15-14                               | Shipment  | M & J CONTAINE | IAC INDIAN    | 01-30-14 | DAC            | AGUADULCE, PA,                | Update Status |  |
| DANNEWTEST1         | 07-15-13                               | Shipment  | B&F SHOES      | B&F SHOES     | 06-27-13 |                |                               | Update Status |  |
| <u>DAN-02-40-00</u> | 05-01-12                               | Shipment  | M & J CONTAINE | IMAGINATION S | 04-30-12 | JFK            | FCO                           | Update Status |  |
| WWWEBTRACK          | 08-07-11                               | Shipment  | ADDCONTACT4    | CONSIGNEE     | 08-05-11 | ABU DHABI, AE, | ABU ZENIMAH, EG,              | Update Status |  |
| STATSAIR            | 04-18-11                               | Shipment  | DPS2           | CONSIGNEE     | 04-17-10 | JFK            | HKG                           | Update Status |  |
| SHIPPERS REF        | 06-16-10                               | Booking   | EXPORTER       | IES LTD       | 06-16-10 | 5T6            | 5T6                           | Update Status |  |
|                     | ~~~~~~~~~~~~~~~~~~~~~~~~~~~~~~~~~~~~~~ |           | ~~~            |               | ~~~~     | $\sim$         |                               |               |  |

Once the search filters and layout have been chosen, the search results are able to be exported to Excel in a spreadsheet format by clicking the "Generate Excel Report" button located above the results.

|    | А                  | В             | С          | D                | E                       | F         | G              | Н                 | 1           |
|----|--------------------|---------------|------------|------------------|-------------------------|-----------|----------------|-------------------|-------------|
| 1  | Search Parameters: |               |            |                  |                         |           |                |                   |             |
| 2  | Search by:         | FileNumber    | Value:     |                  | Date type:              | Shipment. | Start Date:    | 1/1/2010          | End Date:   |
| 3  | Shipper:           |               | Commodity: |                  | Consignee:              |           | Pieces:        |                   | Status:     |
| 4  | Origin:            |               | Country:   |                  | Destination:            |           | Country:       |                   |             |
| 5  | Layout:            | NEW TEST VIEW | Client:    | ADMINISTRATOR    |                         |           |                |                   |             |
| 6  |                    |               |            |                  |                         |           |                |                   |             |
| 7  | File Number        | ETA           | File Type  | Shipper          | Consignee               | ETD       | Port Of Load   | Port Of Discharge | Status Code |
| 8  | ACTIMP             | 5/2/2014      | Shipment   |                  |                         | 5/1/2014  |                |                   |             |
| 9  | TEST FILE 123      | 2/15/2014     | Shipment   | M & J CONTAINERS | IAC INDIAN              | 1/30/2014 | DAC            | AGUADULCE, PA,    |             |
| 10 | DANNEWTEST1        | 7/15/2013     | Shipment   | B&F SHOES        | B&F SHOES               | 6/27/2013 |                |                   |             |
| 1: | DAN-02-40-000029A  | 5/1/2012      | Shipment   | M & J CONTAINERS | IMAGINATION SPECIALTIES | 4/30/2012 | JFK            | FCO               |             |
| 1: | WWWEBTRACK         | 8/7/2011      | Shipment   | ADDCONTACT4      | CONSIGNEE               | 8/5/2011  | ABU DHABI, AE, | ABU ZENIMAH, EG,  |             |
| 1  | STATSAIR           | 4/18/2011     | Shipment   | DPS2             | CONSIGNEE               | 4/17/2010 | JFK            | HKG               |             |
| 14 | SHIPPERS REF COPY  | 6/16/2010     | Booking    | EXPORTER         | IES LTD                 | 6/16/2010 | 5T6            | 5T6               |             |
| 15 |                    |               |            |                  |                         |           |                |                   | _           |

# Conclusion

Web Tracking provides customers with an opportunity to track shipment information online, manage search layouts, and generate reports with search results. Users are able to drill down the data returned from initial searches by general shipment information, cargo information, AES ITN, and other options. Customers are also able to view any documentation that is set up through Truvis to publish online. Documents made available online can be viewed and printed.